## Installing UGENE extension on Mozilla Firefox

To install UGENE extension on Mozilla Firefox open Add-ons Manager and select Install Add-on From File item in the settings menu:

| Firefox <b>v</b>                             |                                           |
|----------------------------------------------|-------------------------------------------|
| a Add-ons Manager                            | +                                         |
| <b>*                                    </b> | Search all add-ons                        |
| *                                            | View Recent Updates                       |
|                                              | Reset All Add-ons to Update Automatically |
| 2                                            |                                           |
|                                              |                                           |
|                                              |                                           |
|                                              |                                           |
|                                              |                                           |
|                                              |                                           |

In the browse dialog select ugene.xpi file that you can find in the Firefox directory of the UGENE Web Browsers Extensions Package that there is on the Do wnload page.